# Badanie bezpieczeństwa IPv6

| lp | wykonawca         | grupa ( <i>g</i> ) |
|----|-------------------|--------------------|
| 1. | Grzegorz Pol      | 3                  |
| 2. | Artur Mazur       |                    |
| 3. | Michał Grzybowski |                    |
| 4. |                   |                    |
| 5. |                   |                    |

#### Tabela 1.

| zadanie | Funkcja skrótu | Grupa DH | Protokół szyfrowania | Zestaw przekształceń |
|---------|----------------|----------|----------------------|----------------------|
| 1.      | MD5            | 2        | DES                  | AH-MD5-HMAC          |
|         |                |          |                      | ESP-DES              |
| 2.      | SHA            | 5        | 3DES                 | AH-SHA-HMAC          |
|         |                |          |                      | ESP-3DES             |
| 3.      | MD5            | 2        | AES                  | ESP-SHA-HMAC         |
|         |                |          |                      | ESP-AES              |
| 4.      | SHA            | 5        | AES 192              | ESP-MD5-HMAC         |
|         |                |          |                      | ESP-SEAL             |
| 5.      | MD5            | 5        | AES 256              | AH-MD5-HMAC          |
|         |                |          |                      | ESP-AES              |

## Tabela 2. Plan adresacji:

|        | IPv6                   |
|--------|------------------------|
| LAN1   | 2001:g*10+1:1:1::/64   |
| WAN2   | 2001:g*10+2:2:2::/64   |
| LAN3   | 2001:g*10+3:3:3::/64   |
| LAN4   | 2001:g*10+4:4:4::/64   |
| Lo1    | 1.1.1.1/32             |
| Lo2    | 2.2.2.2/32             |
| Lo3    | 3.3.3/32               |
| Tunel0 | 2001:g*10+5:15:15::/64 |

Topologia:

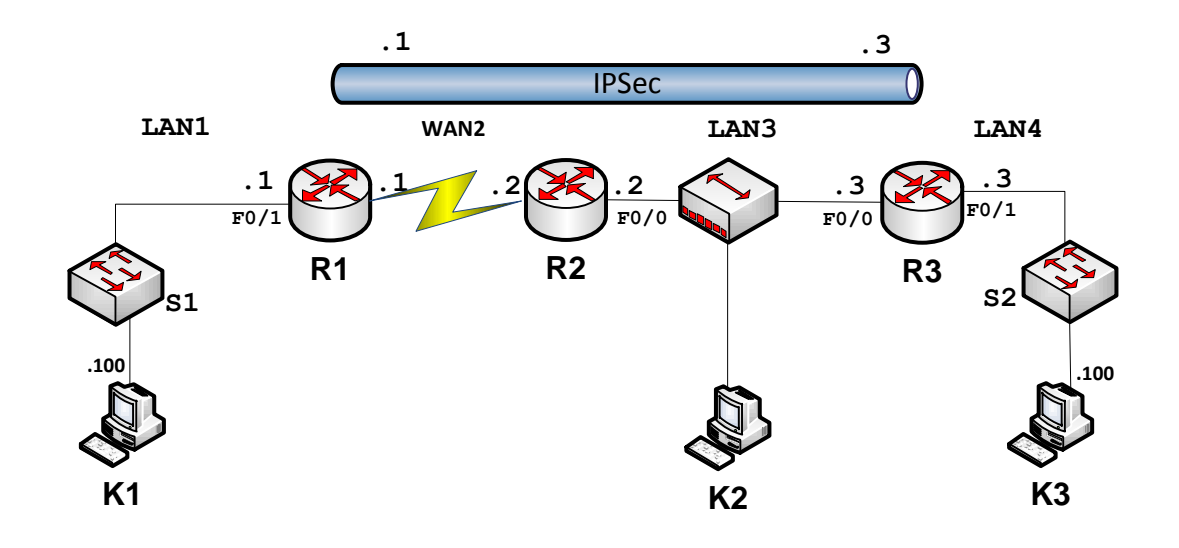

1. Wyznaczyć adresy dla elementów składowych sieci na podstawie tabeli 1 zależnie od numeru grupy (G) i numeru zadania. Wyniki podać w poniższej tabeli:

| nazwa urządzenia | interfejs | adres/maska      |
|------------------|-----------|------------------|
|                  | Fa0/1     | 2001:31:1:1:1    |
| D1               | S0/0/0    | 2001:32:2:2::1   |
|                  | Lo1       |                  |
|                  | Tunnel0   |                  |
|                  | Fa0/0     | 2001:33:3:3:1    |
| R2               | S0/0/0    | 2001:32:2:2::2   |
|                  | Lo2       |                  |
|                  | Fa0/0     | 2001:33:3:3:2    |
| D2               | Fa0/1     | 2001:34:4:4::1   |
| r.j              | Lo3       |                  |
|                  | Tunnel0   |                  |
| K1               | Eth0      | 2001:31:1:1::100 |
| K3               | Eth0      | 2001:34:4:4::100 |

#### 2. Przygotowanie topologii sieci:

A. Zbudować sieć według podanej topologii i wyznaczonego planu adresacji. Poniżej wkleić zrzut ekranu z konfiguracją interfejsów routerów **R1, R2, R3** i komputerów **K1** i **K3**.

```
zrzut ekranu interfejsów R1
interface FastEthernet0/1
no ip address
duplex auto
speed auto
 ipv6 address 2001:31:1:1::1/64
ipv6 enable
interface Serial0/0/0
no ip address
ipv6 address 2001:32:2:2:1/64
ipv6 enable
no fair-queue
clock rate 125000
        zrzut ekranu interfejsów R2
 interface FastEthernet0/0
  no ip address
  duplex auto
  speed auto
  ipv6 address 2001:33:3:3::1/64
  ipv6 enable
 interface FastEthernet0/1
  no ip address
  shutdown
  duplex auto
  speed auto
 interface Serial0/0/0
  no ip address
  ipv6 address 2001:32:2:2:2/64
  ipv6 enable
  no fair-queue
```

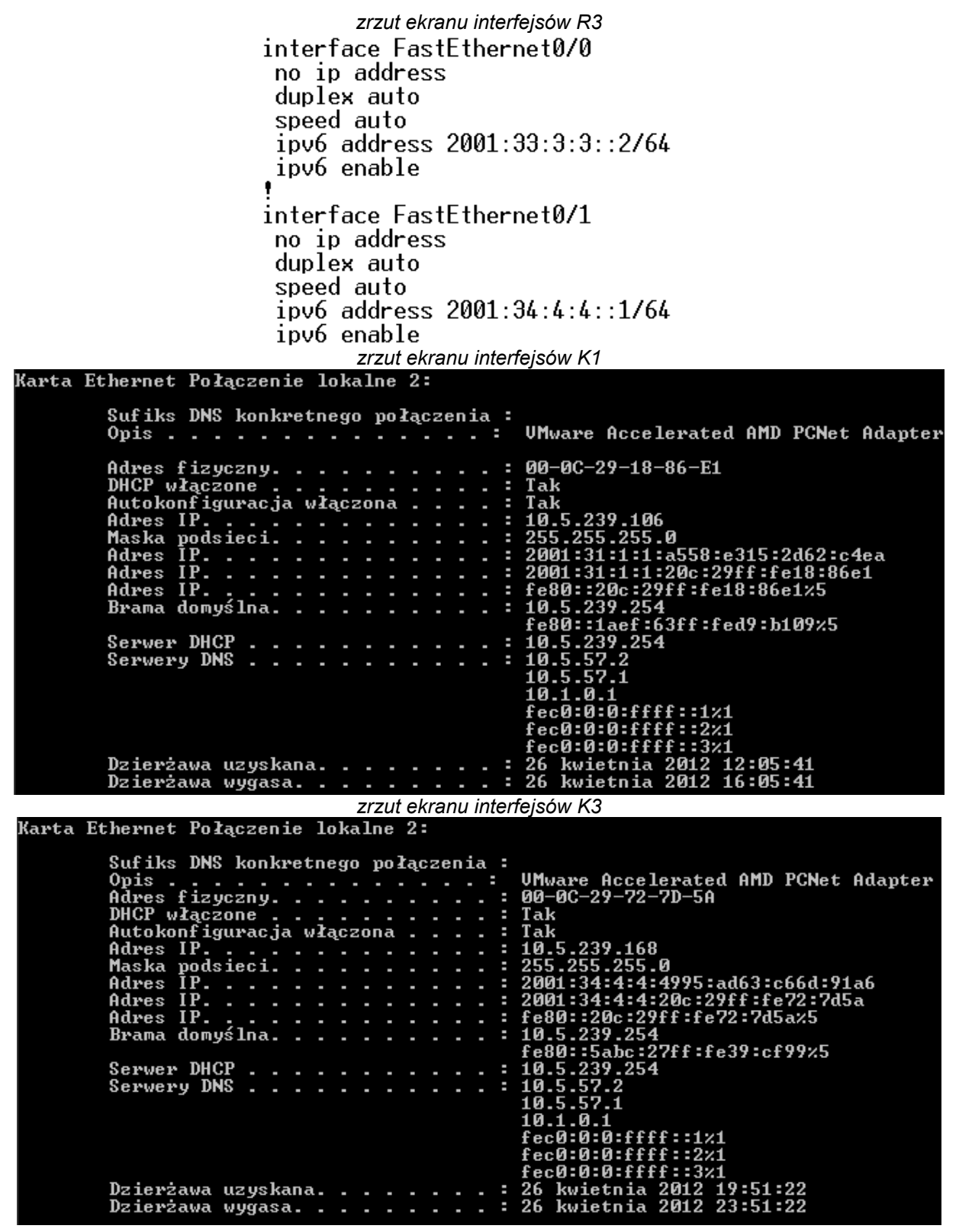

B. Sprawdzić wzajemną osiągalność sąsiadów przy pomocy komendy ping.

|    | R1 | R2 | R3 | K1 | K3 |
|----|----|----|----|----|----|
| R1 | +  | +  | -  | +  | -  |
| R2 | +  | +  | +  | -  | -  |
| R3 | -  | +  | +  | -  | +  |
| K1 | +  | -  | -  | +  | -  |
| K3 | -  | -  | +  | -  | +  |

C. Sprawdzić działanie snifera WireShark na komputerze K2.

|   |      |          |                | zrzut ekranu polecenia | a ping dla H | R2-R3    |        |                          |
|---|------|----------|----------------|------------------------|--------------|----------|--------|--------------------------|
|   | 4 5  | 5.022027 | 2001:33:3:3::2 | 2001:33:3:3::1         | ICMPV6       | 114 Echo | (ping) | reply id=0x0270, seq=0   |
|   | 5 5  | 5.022029 | 2001:33:3:3::2 | 2001:33:3:3::1         | ICMPV6       | 114 Echo | (ping) | reply id=0x0270, seq=0   |
|   | 6 5  | 5.022661 | 2001:33:3:3::1 | 2001:33:3:3::2         | ICMPV6       | 114 Echo | (ping) | request id=0x0270, seq=1 |
|   | 7 5  | 5.022665 | 2001:33:3:3::1 | 2001:33:3:3::2         | ICMPV6       | 114 Echo | (ping) | request id=0x0270, seq=1 |
|   | 8 5  | 5.022668 | 2001:33:3:3::2 | 2001:33:3:3::1         | ICMPV6       | 114 Echo | (ping) | reply id=0x0270, seq=1   |
|   | 9 5  | 5.022670 | 2001:33:3:3::2 | 2001:33:3:3::1         | ICMPV6       | 114 Echo | (ping) | reply id=0x0270, seq=1   |
| 1 | .0 5 | 5.022671 | 2001:33:3:3::1 | 2001:33:3:3::2         | ICMPV6       | 114 Echo | (ping) | request id=0x0270, seq=2 |
| 1 | .1 5 | 5.022673 | 2001:33:3:3::1 | 2001:33:3:3::2         | ICMPV6       | 114 Echo | (ping) | request id=0x0270, seq=2 |
| 1 | .2 5 | 5.022675 | 2001:33:3:3::2 | 2001:33:3:3::1         | ICMPV6       | 114 Echo | (ping) | reply id=0x0270, seq=2   |
| 1 | .3 5 | 5.022676 | 2001:33:3:3::2 | 2001:33:3:3::1         | ICMPV6       | 114 Echo | (ping) | reply id=0x0270, seq=2   |
| 1 | .4 5 | 5.022678 | 2001:33:3:3::1 | 2001:33:3:3::2         | ICMPV6       | 114 Echo | (ping) | request id=0x0270, seq=3 |
| 1 | .5 5 | 5.022680 | 2001:33:3:3::1 | 2001:33:3:3::2         | ICMPV6       | 114 Echo | (ping) | request id=0x0270, seq=3 |
| 1 | .6 5 | 5.022681 | 2001:33:3:3::2 | 2001:33:3:3::1         | ICMPV6       | 114 Echo | (ping) | reply id=0x0270, seq=3   |
| 1 | .7 5 | 5.022683 | 2001:33:3:3::2 | 2001:33:3:3::1         | ICMPV6       | 114 Echo | (ping) | reply id=0x0270, seq=3   |
| 1 | .8 5 | 5.023282 | 2001:33:3:3::1 | 2001:33:3:3::2         | ICMPV6       | 114 Echo | (ping) | request id=0x0270, seq=4 |
| 1 | .9 5 | 5.023289 | 2001:33:3:3::1 | 2001:33:3:3::2         | ICMPV6       | 114 Echo | (ping) | request id=0x0270, seq=4 |

D. Skonfigurować routing dynamiczny w oparciu o protokół OSPFv3 na routerach w sieci. Poniżej wkleić zrzut ekranu z poprawną konfiguracją routera R1, R2 i R3.

Zrzut ekranu polecenia show ipv6 protocols dla routera R1 R1#show ipv6 protocols IPv6 Routing Protocol is "connected" IPv6 Routing Protocol is "ospf 100" Interfaces (Area 0): Serial0/0/0 FastEthernet0/1 Redistribution: None Zrzut ekranu polecenia show ipv6 ospf protocols dla routera R2 R2#show ipv6 protocols IPv6 Routing Protocol is "connected" IPv6 Routing Protocol is "ospf 100" Interfaces (Area 0): FastEthernet0/0 Serial0/0/0 Redistribution: None Zrzut ekranu polecenia show ipv6 ospf protocols dla routera R3 R3#show ipv6 protocols IPv6 Routing Protocol is "connected" IPv6 Routing Protocol is "ospf 100" Interfaces (Area 0): FastEthernet0/1 FastEthernet0/0 Redistribution: None Zrzut ekranu polecenia show ipv6 ospf neighbors dla routera R1 R1#show ipv6 ospf neighbor Neighbor ID Pri Dead Time Interface ID Interface State 00:00:30 2.2.2.2 1 FULL/ Seria10/0/0 6 Zrzut ekranu polecenia show ipv6 ospf neighbors dla routera R2

R2#show ipv6 ospf neighbor

| Neighbor ID<br>3.3.3.3             | Pri<br>1 | State<br>FULL/BDR                    | Dead Time<br>00:00:33  | Interface ID<br>4      | Interface<br>FastEthernet0/ |
|------------------------------------|----------|--------------------------------------|------------------------|------------------------|-----------------------------|
| 1.1.1.1                            | 1        | FULL/ -                              | 00:00:31               | 6                      | Serial0/0/0                 |
| R3#show ipv6                       | ospf nei | Zrzut ekranu polece<br>ghbo <b>r</b> | enia show ipv6 ospt ne | eighbors dia routera R | 3                           |
| Neighbor ID<br>2.2.2.2<br>Ø<br>R3# | Pri<br>1 | State<br>FULL/DR                     | Dead Time<br>00:00:33  | Interface ID<br>4      | Interface<br>FastEthernet0/ |

E. Zweryfikować poprawność działania routingu. Sprawdzić wzajemną osiągalność węzłów w sieci.

|    | R1 | R2 | R3 | K1 | K3 |
|----|----|----|----|----|----|
| R1 | +  | +  | +  | +  | +  |
| R2 | +  | +  | +  | +  | +  |
| R3 | +  | +  | +  | +  | +  |
| K1 | +  | +  | +  | +  | +  |
| K3 | +  | +  | +  | +  | +  |

F. Wylistować tablicę routingu routerów R1, R2 i R3.

Zrzut ekranu polecenia show ipv6 route dla routera R1

```
R1#sh ipv6 route
IPv6 Routing Table - Default - 7 entries
Codes: C - Connected, L - Local, S - Static, U - Per-user Static route
B - BGP, M - MIPv6, R - RIP, I1 - ISIS L1
I2 - ISIS L2, IA - ISIS interarea, IS - ISIS summary, D - EIGRP
              EX - EIGRP external
              0 - OSPF Intra, OI - OSPF Inter, OE1 - OSPF ext 1, OE2 - OSPF ext 2
ON1 - OSPF NSSA ext 1, ON2 - OSPF NSSA ext 2
С
        2001:31:1:1::/64 [0/0]
        via FastEthernet0/1, directly connected
2001:31:1:1:1/128 [0/0]
via FastEthernet0/1, receive
L
C
        2001:32:2:2::/64 [0/0]
        via Serial0/0/0, directly connected 2001:32:2:2:1/128 [0/0]
L
        via Serial0/0/0, receive
2001:33:3:3::/64 [110/782]
via FE80::1AEF:63FF:FED9:4D18, Serial0/0/0
2001:34:4:4::/64 [110/783]
via FE80::1AEF:63FF:FED9:4D18, Serial0/0/0
Û
Ω
L
        FF00::/8 [0/0]
          via Null0, receive
```

Zrzut ekranu polecenia show ipv6 route dla routera R2

R2#sh ipv6 route IPv6 Routing Table - Default - 7 entries Codes: C - Connected, L - Local, S - Static, U - Per-user Static route B - BGP, M - MIPv6, R - RIP, I1 - ISIS L1 I2 - ISIS L2, IA - ISIS interarea, IS - ISIS summary, D - EIGRP EX - EIGRP external EX - E1GRP external 0 - 0SPF Intra, 0I - 0SPF Inter, 0E1 - 0SPF ext 1, 0E2 - 0SPF ext 2 0N1 - 0SPF NSSA ext 1, 0N2 - 0SPF NSSA ext 2 2001:31:1:1::/64 [110/782] via FE80::1AEF:63FF:FED9:B108, Serial0/0/0 2001:32:22::/64 [0/0] via Serial0/0/0, directly connected 2001:32:22::2/128 [0/0] uia Serial0/0/0, measure 0 С L via Serial0/0/0, receive 2001:33:3:3::/64 [0/0] ſ. via FastEthernet0/0, directly connected 2001:33:3:3:1/128 [0/0] via FastEthernet0/0, receive 2001:34:4:4::/64 [110/2] L Û via FE80::5ABC:27FF:FE39:CF98, FastEthernet0/0 FF00::/8 [0/0] L via Null0, receive Zrzut ekranu polecenia show ipv6 route dla routera R3 R3#show ipv6 route IPv6 Routing Table - Default - 7 entries Codes: C - Connected, L - Local, S - Static, U - Per-user Static route B - BGP, M - MIPv6, R - RIP, I1 - ISIS L1 I2 - ISIS L2, IA - ISIS interarea, IS - ISIS summary, D - EIGRP EX - EIGRP external 0 - OSPF Intra, OI - OSPF Inter, OE1 - OSPF ext 1, OE2 - OSPF ext 2 ON1 - OSPF NSSA ext 1, ON2 - OSPF NSSA ext 2 2001:31:1:1::/64 [110/783] via FE80::1AEF:63FF:FED9:4D18, FastEthernet0/0 2001:32:2:2::/64 [110/782] via FE80::1AEF:63FF:FED9:4D18, FastEthernet0/0 2001:22:2:2::/64 [0] 0 n 2001:33:3:3::/64 [0/0] ſ. via FastEthernet0/0, directly connected 2001:33:3:3::2/128 [0/0] L via FastEthernet0/0, receive С 2001:34:4:4::/64 [0/0] via FastEthernet0/1, directly connected 2001:34:4:4::1/128 [0/0] L via FastEthernet0/1, receive FF00::/8 [0/0] via Null0. receive

### 3. Badanie tunelu IPSec:

A. Skonfigurować politykę IKE i klucz współdzielony na routerze R1 i R3. Wymagane parametry polityki IKE są podane w tabeli 1, jako klucza współdzielonego użyć "cisco". Zweryfikować i wkleić poniżej zrzuty ekranu potwierdzające poprawność wprowadzonych ustawień.

Zrzut ekranu polecenia show crypto isakmp policy dla routera R1

R1#sh crypto isakmp policy

| Global IKE policy              |                                                  |
|--------------------------------|--------------------------------------------------|
| Protection suite of priority 1 |                                                  |
| encryption algorithm:          | AES - Advanced Encryption Standard (128 bit keys |
| ).                             |                                                  |
| hash algorithm:                | Message Digest 5                                 |
| authentication method:         | Pre-Shared Key                                   |
| Diffie-Hellman group:          | #2 (1024 bit)                                    |
| lifetime:                      | 43200 seconds, no volume limit                   |
| Zrzut ekranu po                | lecenia show crypto isakmp policy dla routera R3 |
|                                |                                                  |

R3#show crypto isakmp policy

| Global IKE policy<br>Protection suite of priority 1<br>encryption algorithm:          | AES – Advanced I                                                      | Encryption Standard  | (128 bit keys |
|---------------------------------------------------------------------------------------|-----------------------------------------------------------------------|----------------------|---------------|
| ).<br>hash algorithm:<br>authentication method:<br>Diffie-Hellman group:<br>lifetime: | Message Digest<br>Pre-Shared Key<br>#2 (1024 bit)<br>43200 seconds, I | 5<br>no volume limit |               |

B. Skonfigurować zestaw przekształceń IPSec i profil IPSec na routerze R1 i R3. Wymagane parametry są podane w tabeli 1. Zweryfikować i wkleić poniżej zrzuty ekranu potwierdzające poprawność wprowadzonych ustawień.

```
Zrzut ekranu polecenia show crypto ipsec transform-set dla routera R1
R1#sh crypto ipsec transform-set
Transform set lody: { esp-aes esp-sha-hmac }
   will negotiate = { Tunnel, },
Transform set #$!default_transform_set_1: { esp-aes esp-sha-hmac }
   will negotiate = { Transport, },
Transform set #$!default transform set 0: { esp-3des esp-sha-hmac }
   will negotiate = { Transport, },
                  Zrzut ekranu polecenia show crypto ipsec transform-set dla routera R3
 R3#show crypto ipsec transform-set
 Transform set lody: { esp-aes esp-sha-hmac }
    will negotiate = { Tunnel, },
 Transform set #$!default_transform_set_1: {    esp-aes esp-sha-hmac    }
    will negotiate = { Transport. }.
 Transform set #$!default_transform_set_0: {    esp-3des esp-sha-hmac
                                                                            }
    will negotiate = { Transport,
                                       }.
                    Zrzut ekranu polecenia show crypto ipsec profile dla routera R1
R1#sh crypto ipsec profile
IPSEC profile 1
        Security association lifetime: 4608000 kilobytes/3600 seconds
        Responder-Only (Y/N): N
        PFS'(Y/N): N
        Transform sets={
                 lody: { esp-aes esp-sha-hmac } ,
        }
                    Zrzut ekranu polecenia show crypto ipsec profile dla routera R3
     R3#show crypto ipsec profile
     IPSEC profile 1
             Security association lifetime: 4608000 kilobytes/3600 seconds
             Responder-Only (Y/N): N
             PFS'(Y/N): N
             Transform sets={
                     lody: { esp-aes esp-sha-hmac } ,
             }
```

C. Skonfigurować wirtualny interfejs tunelu (VTI), przypisać wcześniej utworzony profil IPSec do tunelu. Zweryfikować i wkleić poniżej zrzuty ekranu potwierdzające poprawność wprowadzonych ustawień.

Zrzut ekranu polecenia show interface tunnel 0 dla routera R1 R1#sh interfaces tunnel 0 TunnelO is up, line protocol is up Hardware is Tunnel MTU 1367 bytes, BW 100 Kbit/sec, DLY 50000 usec, reliability 255/255, txload 1/255, rxload 1/255 Encapsulation TUNNEL, loopback not set Keepalive not set Tunnel source 2001:32:2:2:1 (Serial0/0/0), destination 2001:33:3:3:2 Tunnel protocol/transport IPSEC/IPV6 Tunnel TTL 255 Tunnel transport MTU 1367 bytes Tunnel transmit bandwidth 8000 (kbps) Tunnel receive bandwidth 8000 (kbps) Tunnel protection via IPSec (profile "1") Last input never, output 00:05:04, output hang never Last clearing of "show interface" counters never Input queue: 0/75/0/0 (size/max/drops/flushes); Total output drops: 1 Queueing strategy: fifo Output queue: 0/0 (size/max) 5 minute input rate 0 bits/sec, 0 packets/sec 5 minute output rate 0 bits/sec, 0 packets/sec 18 packets input, 1376 bytes, 0 no buffer Received 0 broadcasts, 0 runts, 0 giants, 0 throttles 0 input errors, 0 CRC, 0 frame, 0 overrun, 0 ignored, 0 abort 21 packets output, 2328 bytes, 0 underruns 0 output errors, 0 collisions, 0 interface resets 0 unknown protocol drops 0 output buffer failures, 0 output buffers swapped out

Zrzut ekranu polecenia show interface tunnel 0 dla routera R1 R3#sh interfaces tunnel 0 Tunnel0 is up, line protocol is up Hardware is Tunnel MTU 1367 bytes, BW 100 Kbit/sec, DLY 50000 usec, reliability 255/255, txload 1/255, rxload 1/255 Encapsulation TUNNEL, loopback not set Keepalive not set Tunnel source 2001:33:3:3::2 (FastEthernet0/0), destination 2001:32:2:2::1 Tunnel protocol/transport IPSEC/IPV6 Tunnel TTL 255 Tunnel transport MTU 1367 bytes Tunnel transmit bandwidth 8000 (kbps) Tunnel receive bandwidth 8000 (kbps) Tunnel protection via IPSec (profile "1") Last input never, output 00:05:24, output hang never Last clearing of "show interface" counters never Input queue: 0/75/0/0 (size/max/drops/flushes); Total output drops: 0 Queueing strategy: fifo Output queue: 0/0 (size/max) 5 minute input rate 0 bits/sec, 0 packets/sec 5 minute output rate 0 bits/sec, 0 packets/sec 18 packets input, 1376 bytes, 0 no buffer Received 0 broadcasts, 0 runts, 0 giants, 0 throttles 0 input errors, 0 CRC, 0 frame, 0 overrun, 0 ignored, 0 abort 22 packets output, 2392 bytes, 0 underruns 0 output errors, 0 collisions, 0 interface resets 0 underruns 0 unknown protocol drops 0 output buffer failures, 0 output buffers swapped out Zrzut ekranu polecenia show crypto isakmp sa dla routera R1 R1#sh crypto isakmp sa IPv4 Crupto ISAKMP SA dst state conn-id status src IPv6 Crupto ISAKMP SA dst: 2001:32:2:2:1 src: 2001:33:3:3::2 state: OM IDLE conn-id: 4001 status: ACTIVE Zrzut ekranu polecenia show crypto isakmp sa dla routera R3 R3#sh crypto isakmp sa IPv4 Crypto ISAKMP SA dst src state conn-id status IPv6 Crypto ISAKMP SA dst: 2001:32:2:2::1 src: 2001:33:3:3::2 state: QM\_IDLE conn-id: 4001 status: ACTIVE

Zrzut ekranu polecenia show crypto ipsec sa ipv6 dla routera R1

R1#sh crypto ipsec sa ipv6 interface: Tunnel0 Crypto map tag: TunnelO-head-0, local addr 2001:32:2:2:1 protected vrf: (none)
local ident (addr/mask/prot/port): (::/0/0/0)
remote ident (addr/mask/prot/port): (::/0/0/0) current\_peer 2001:33:3:3::2 port 500 PERMIT, flags={origin\_is\_acl,} #pkts encaps: 21, #pkts encrypt: 21, #pkts digest: 21 #pkts decaps: 18, #pkts decrypt: 18, #pkts verify: 18 #pkts compressed: 0, #pkts decompressed: 0 #pkts not compressed: 0, #pkts compr. failed: 0 #pkts not decompressed: 0, #pkts decompress failed: 0 #send errors 2, #recv errors 0 local crypto endpt.: 2001:32:2:2::1, remote crypto endpt.: 2001:33:3:3::2 path mtu 1460, ip mtu 1460, ip mtu idb Tunnel0 current outbound spi: 0x896ACAE0(2305477344) PFS (Y/N): N, DH group: none inbound esp sas: spi: 0xC1739D09(3245579529) transform: esp-aes esp-sha-hmac , in use settings ={Tunnel, } conn id: 1, flow\_id: AIM-VPN/SSL-2:1, sibling\_flags 80000046, crypto map : Tunne10-head-0 sa timing: remaining key lifetime (k/sec): (4537342/3177) IV size: 16 bytes replay detection support: Y Status: ACTIVE inbound ah sas: inbound pcp sas: outbound esp sas: spi: 0x896ACAE0(2305477344) transform: esp-aes esp-sha-hmac , in use settings ={Tunnel, } conn id: 2, flow id: AIM-VPN/SSL-2:2, sibling flags 80000046, crypto map : Tunne10-head-0 sa timing: remaining key lifetime (k/sec): (4537342/3177) IV size: 16 bytes replay detection support: Y Status: ACTIVE outbound ah sas:

Zrzut ekranu polecenia show crypto ipsec sa ipv6 dla routera R3

```
R3#sh crypto ipsec sa ipv6
interface: Tunnel0
     Crypto map tag: Tunnel0-head-0, local addr 2001:33:3:3::2
   protected vrf: (none)
   local ident (addr/mask/prot/port): (::/0/0/0)
   remote ident (addr/mask/prot/port): (::/0/0/0)
   current_peer 2001:32:2:2::1 port 500
      PERMIT, flags={origin_is_acl,}
    #pkts encaps: 22, #pkts encrypt: 22, #pkts digest: 22
#pkts decaps: 18, #pkts decrypt: 18, #pkts verify: 18
    #pkts compressed: 0, #pkts decompressed: 0
#pkts not compressed: 0, #pkts compr. failed: 0
#pkts not decompressed: 0, #pkts decompress failed: 0
     #send errors 0, #recv errors 0
      local crypto endpt.: 2001:33:3:3::2,
     remote crypto endpt.: 2001:00:0:0:2;
path mtu 1460, ip mtu 1460, ip mtu idb Tunnel0
current outbound spi: 0xC1739D09(3245579529)
      PFS (Y/N): N, DH group: none
      inbound esp sas:
       spi: 0x896ACAE0(2305477344)
          transform: esp-aes esp-sha-hmac ,
         in use settings ={Tunnel, }
         conn id: 1, flow_id: AIM-VPN/SSL-2:1, sibling_flags 80000046, crypto map
: Tunne10-head-0
         sa timing: remaining key lifetime (k/sec): (4590557/3140)
         IV size: 16 bytes
         replay detection support: Y
         Status: ACTIVE
      inbound ah sas:
      inbound pcp sas:
      outbound esp sas:
       spi: 0xC1739D09(3245579529)
         transform: esp-aes esp-sha-hmac ,
         in use settings ={Tunnel, }
         conn id: 2, flow_id: AIM-VPN/SSL-2:2, sibling_flags 80000046, crypto map
: Tunne10-head-0
         sa timing: remaining key lifetime (k/sec): (4590557/3140)
         IV size: 16 bytes
         replay detection support: Y
         Status: ACTIVE
      outbound ah sas:
```

D. Z komputera K3 poleceniem ping sprawdzić osiągalność interfejsu s0/0/0 routera R2. Wynik ze snifera uruchomionego na komputerze K2 wkleić poniżej.

|                |                   | Zrzut ekranu snifera | na kompute | erze K2                              |
|----------------|-------------------|----------------------|------------|--------------------------------------|
| 670 486.320651 | 2001:32:2:2::1    | 2001:33:3:3::2       | ESP '      | 186 ESP (SPI=0x896acae0)             |
| 671 486.320660 | 2001:32:2:2::1    | 2001:33:3:3::2       | ESP        | 186 ESP (SPI=0x896acae0)             |
| 672 487.302109 | 2001:33:3:3::2    | 2001:32:2:2::1       | ESP        | 186 ESP (SPI=0xc1739d09)             |
| 673 487.302129 | 2001:33:3:3::2    | 2001:32:2:2::1       | ESP        | 186 ESP (SPI=0xc1739d09)             |
| 674 487.327063 | 2001:32:2:2::1    | 2001:33:3:3::2       | ESP        | 186 ESP (SPI=0x896acae0)             |
| 675 487.327081 | 2001:32:2:2::1    | 2001:33:3:3::2       | ESP        | 186 ESP (SPI=0x896acae0)             |
| 676 487.483938 | cisco_39:cf:98    | Cisco_39:cf:98       | LOOP       | 60 Reply                             |
| 677 488.307318 | 2001:33:3:3::2    | 2001:32:2:2::1       | ESP        | 186 ESP (SPI=0xc1739d09)             |
| 678 488.307336 | 2001:33:3:3::2    | 2001:32:2:2::1       | ESP        | 186 ESP (SPI=0xc1739d09)             |
| 679 488.332089 | 2001:32:2:2::1    | 2001:33:3:3::2       | ESP        | 186 ESP (SPI=0x896acae0)             |
| 680 488.332098 | 2001:32:2:2::1    | 2001:33:3:3::2       | ESP        | 186 ESP (SPI=0x896acae0)             |
| 681 489.076562 | Giga-Byt_56:60:4e | Broadcast            | ARP        | 60 who has 10.5.239.254? Tell 10.5.2 |
| 682 489.313040 | 2001:33:3:3::2    | 2001:32:2:2::1       | ESP        | 186 ESP (SPI=0xc1739d09)             |

# E. Z komputera K3 poleceniem ping sprawdzić osiągalność komputera K1. Wynik ze snifera uruchomionego na komputerze K2 wkleić poniżej.

#### Zrzut ekranu snifera na komputerze K2

| 7 5.119905  | 2001:32:2:2::1 | 2001:33:3:3::2 | ESP | 186 ESP (SPI=0x896acae0) |  |
|-------------|----------------|----------------|-----|--------------------------|--|
| 8 5.121522  | 2001:33:3:3::2 | 2001:32:2:2::1 | ESP | 186 ESP (SPI=0xc1739d09) |  |
| 9 5.121625  | 2001:33:3:3::2 | 2001:32:2:2::1 | ESP | 186 ESP (SPI=0xc1739d09) |  |
| 10 6.132764 | 2001:32:2:2::1 | 2001:33:3:3::2 | ESP | 186 ESP (SPI=0x896acae0) |  |
| 11 6.132777 | 2001:32:2:2::1 | 2001:33:3:3::2 | ESP | 186 ESP (SPI=0x896acae0) |  |
| 12 6.133909 | 2001:33:3:3::2 | 2001:32:2:2::1 | ESP | 186 ESP (SPI=0xc1739d09) |  |
| 13 6.133923 | 2001:33:3:3::2 | 2001:32:2:2::1 | FSP | 186 FSP (SPT=0xc1739d09) |  |